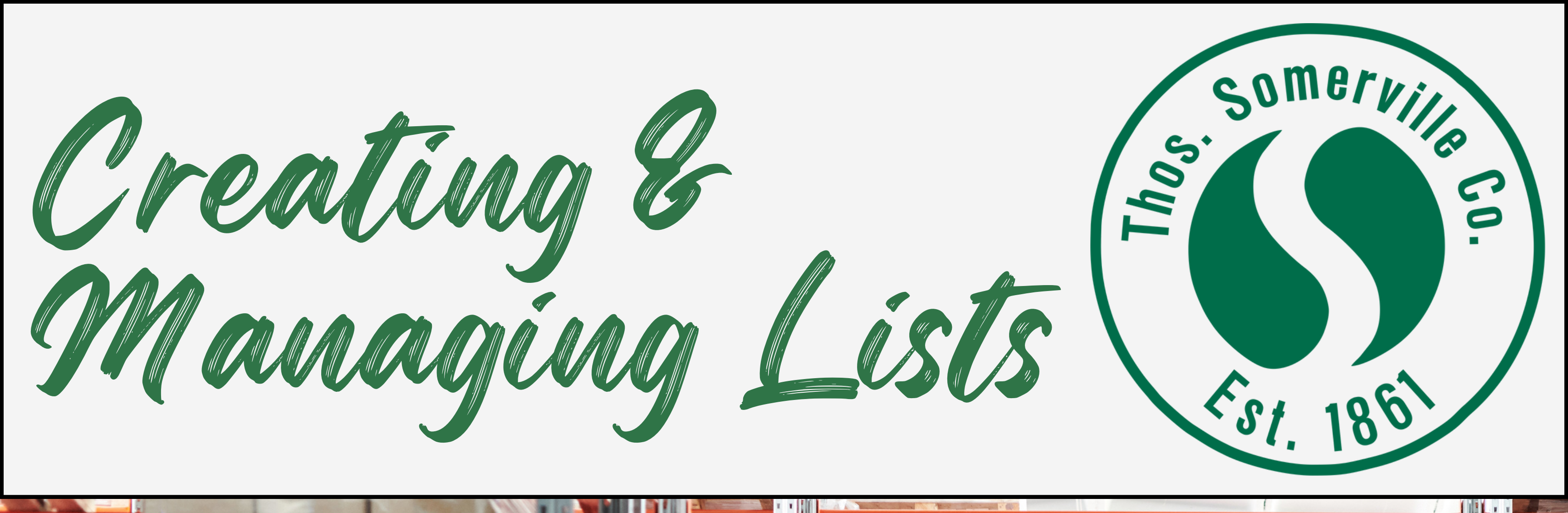

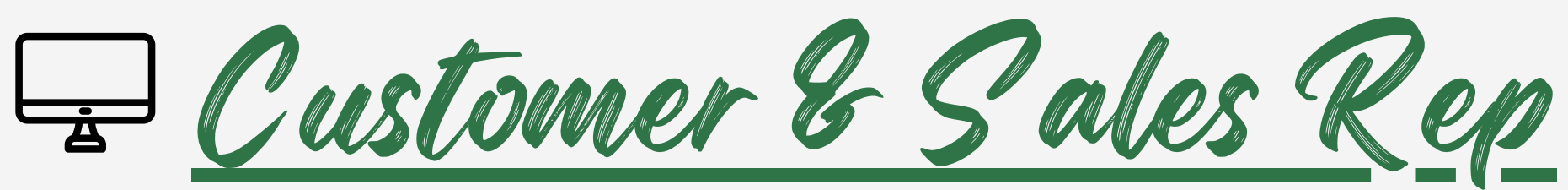

- Login and select the appropriate billto address.
- Click the option "My Lists" within the My Account dropdown located in the header.
- From the My Lists page, click the button labeled "Create List" located in the top right corner.
- Give your list a name and description and click "Create List" when finished.
- Once your list is created, there are many options to add items to your list:

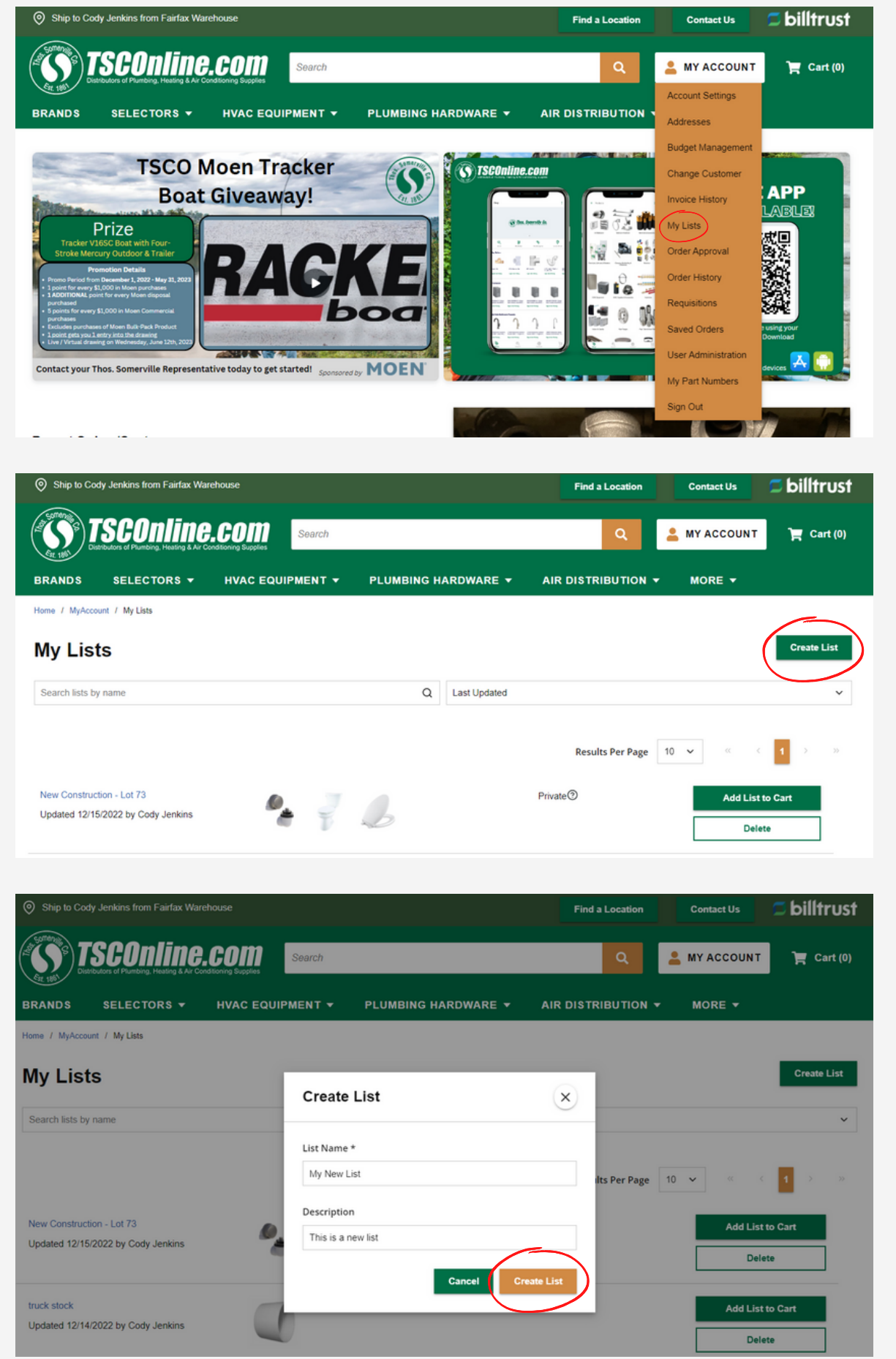

- List page (via search or excel template)
- Product page (list icon next to availability)
- Quick Order (desktop & mobile scanner)
- Order History (add all or individual items)
- Saved Orders (add all or individual items)
- Shopping Cart (add all or individual items)

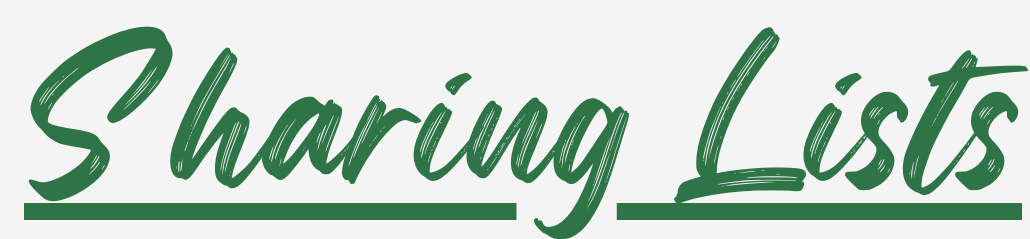

- Lists can only be created, stored, or accessed on the individual user level unless explicitly shared.
- This means if you would like to share & collaborate on a list with a customer, you must either create the list and share with your customer (enabling editing) or your customer must share their list with you and enable access for editing.

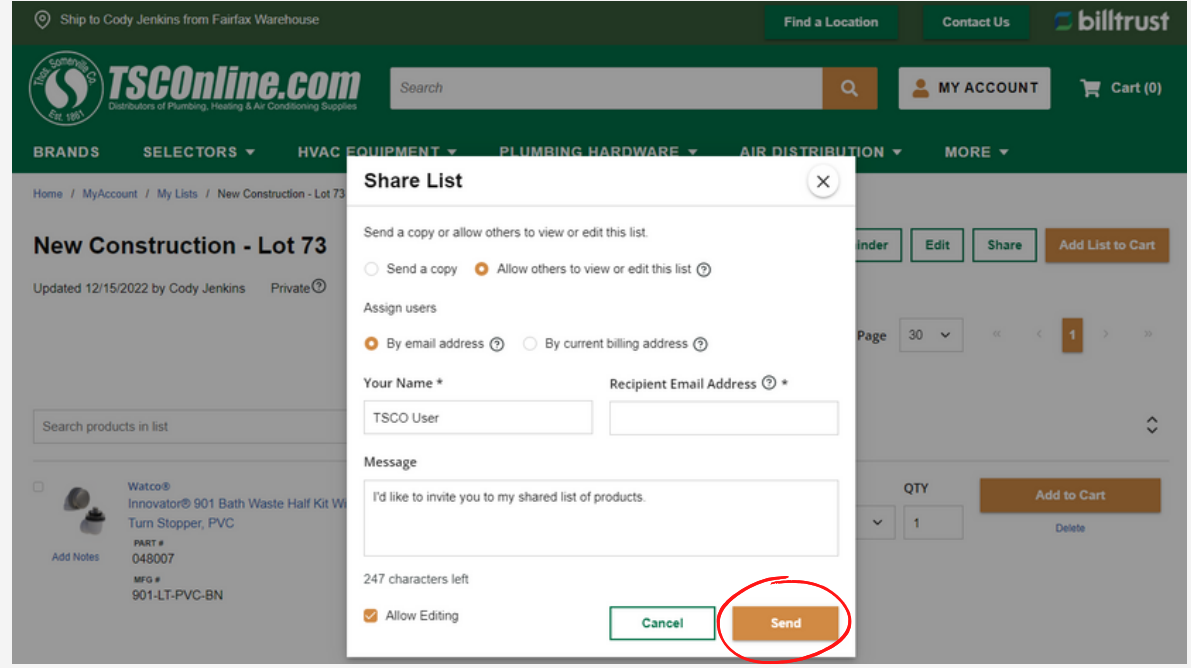